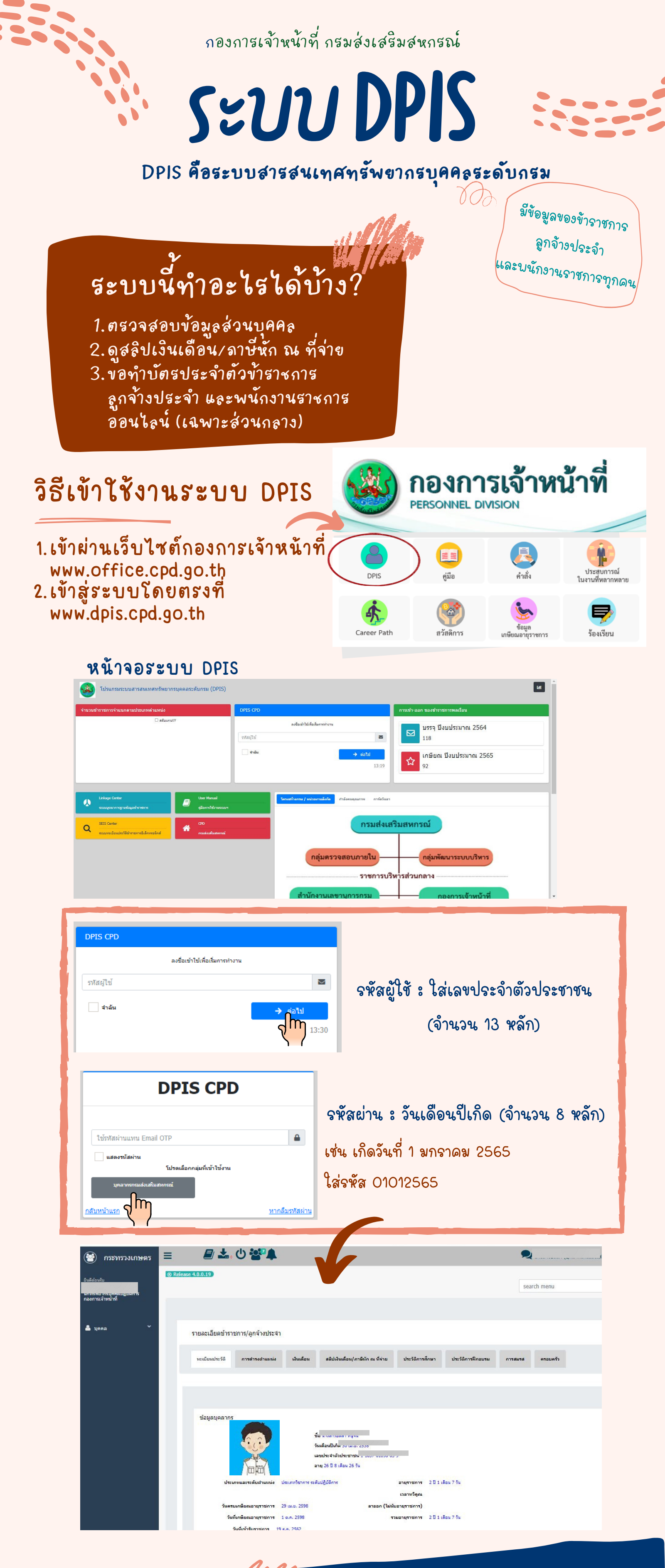

## ติดต่อสอบถาม

กลุ่มทะเบียนประวัติและบำเหน็จความชอบ กองการเจ้าหน้าที่ โทร 0 2281 2947 เบอร์ภายโน 306